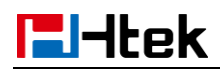

## How to modify parameter in 3CX template

When we don't want to use the default value of some setting which provisioned by 3cx. Then we can modify the value of the parameter in 3cx template. For example, If We want to modify the value of setting "PC Port" to "As Bridge" in 3CX template. Please refer to the following steps:

## Step 1, Find out parameter(Pxxx) which you want to modify

| Locate the | setting "PC Port". Now we try to | o find out the paramet | er of setting "PC Port". |
|------------|----------------------------------|------------------------|--------------------------|
|            | WAN HILP ACCESS                  |                        |                          |
|            | PC Port                          |                        |                          |
|            | As Bridge                        |                        | 3                        |
|            | Connect to Expansion Module      |                        | 2                        |
|            | ◎ As Router                      |                        | 3                        |
|            | IP Address                       | 192.168.66.1           |                          |
|            | Subnet Mask                      | 255.255.255.0          |                          |
|            | IP Lease Time                    | 24                     |                          |
|            | DHCP Server                      | Disable 🔹              |                          |
|            | DMZ IP                           |                        |                          |
|            | Port Map                         |                        |                          |

Left-click to select the "As Bridge", Then right-click the circle in the webpage.

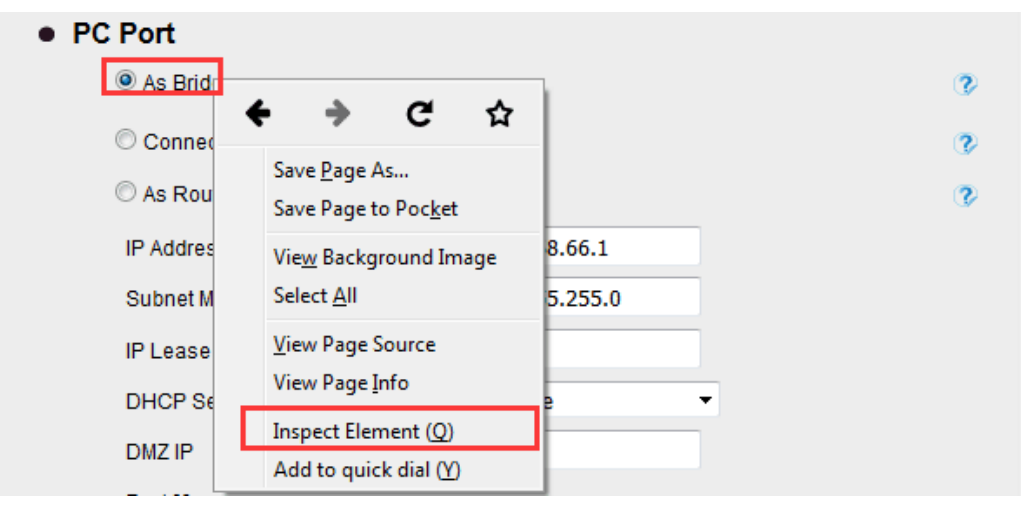

please Left-click the option "Inspect Element".

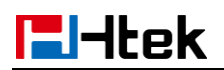

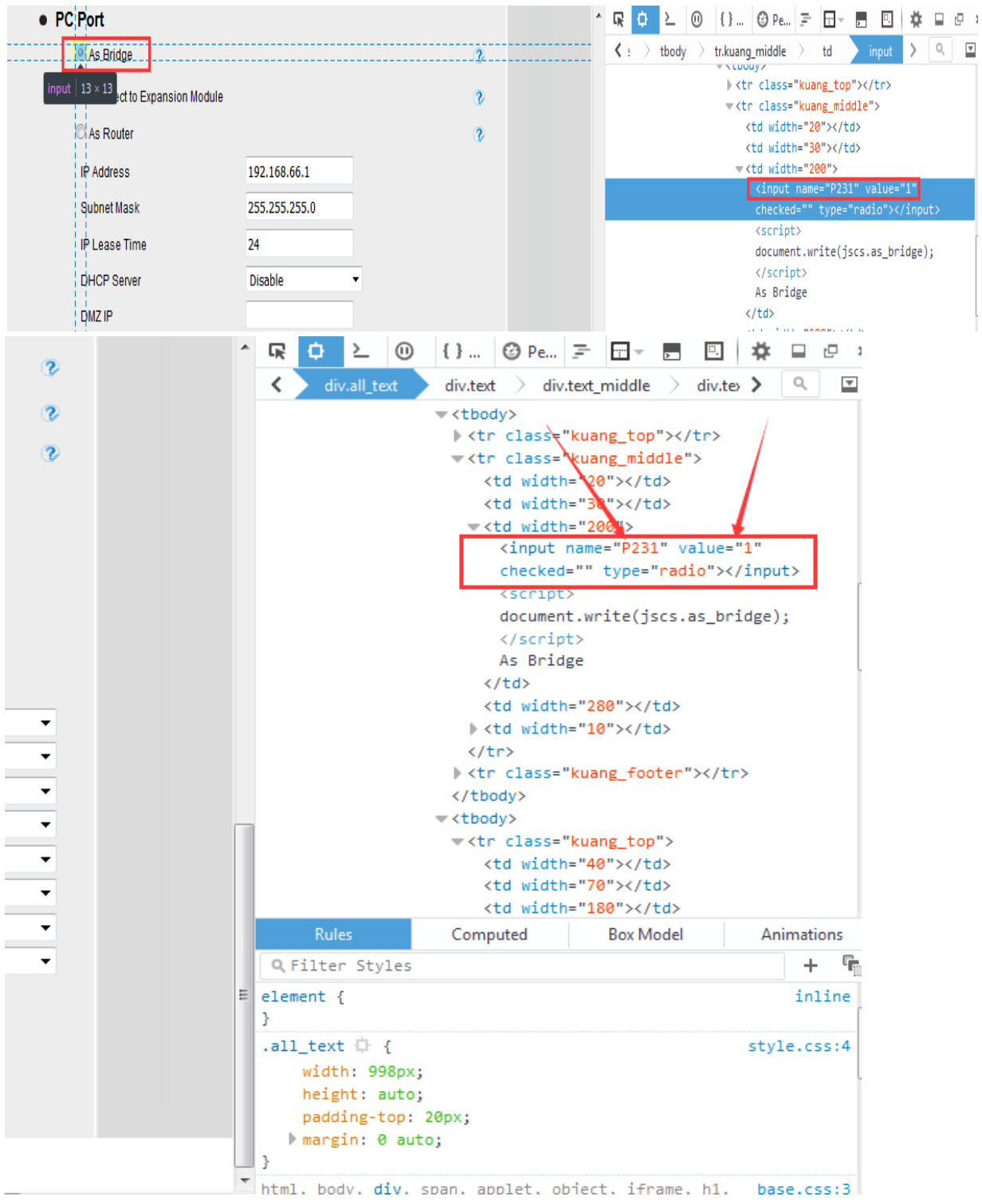

Now you can see the "P231" in the Coding region of the webpage. P231 is the parameter of "PC port". The current value is '1'

Up to this point, we have already find out the parameter of the setting.

## Step 2, modify the value of parameter in 3CX template

About changing the Parameter in the templates , there are three different cases:

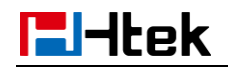

1. If the Parameter appear in the template just once, then you just need to modify the value.

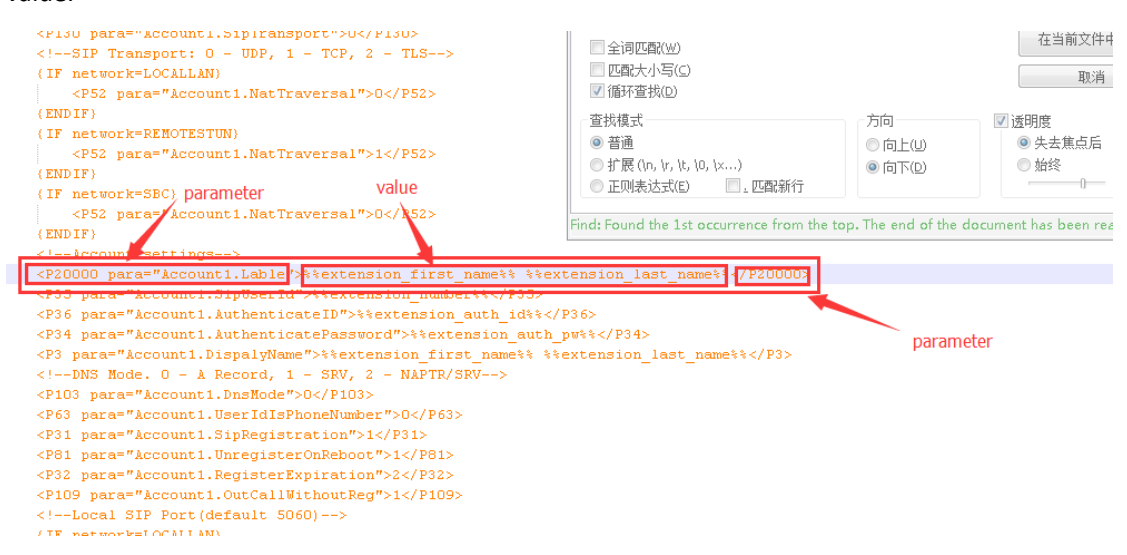

2. If the parameter appear in the 3CX template more than once.

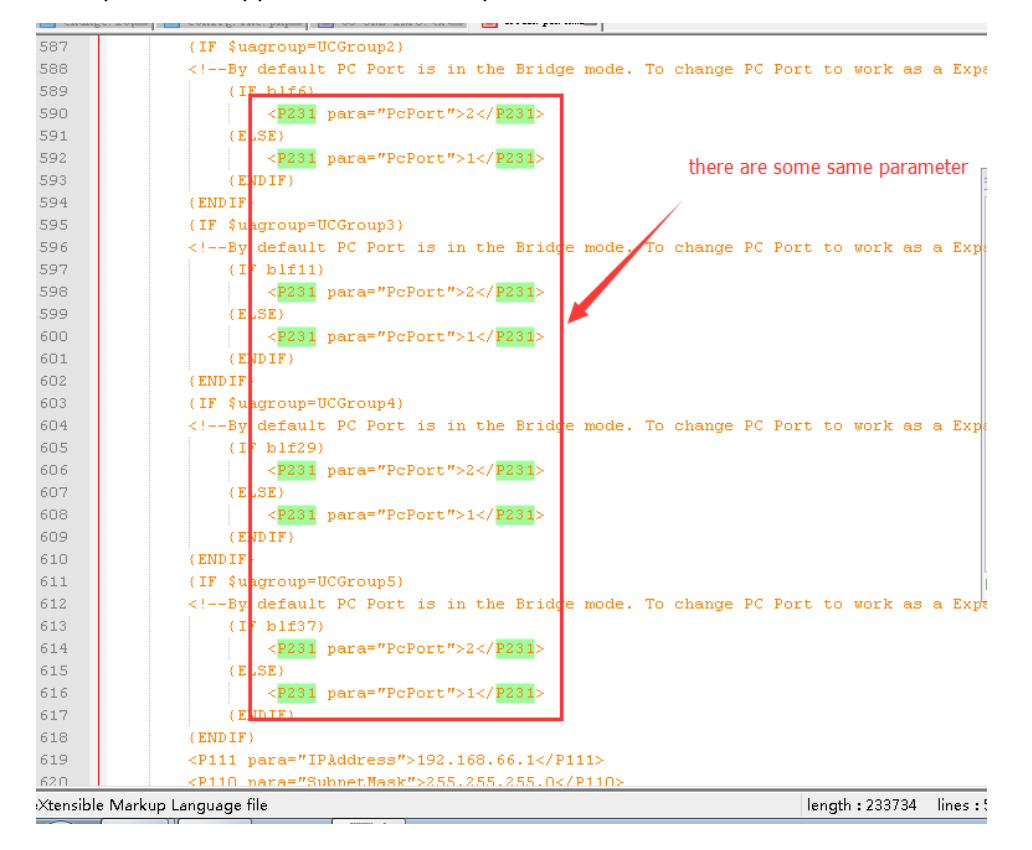

Then You can add this parameter in new parameter area. Please refer to the following pictures:

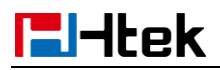

| ts Reserved |
|-------------|
|             |
|             |
|             |
|             |
|             |
|             |
|             |
|             |
|             |
|             |
|             |
|             |
|             |
|             |
|             |
|             |
|             |
|             |
|             |
| me1%%       |
|             |
|             |
| <b>b</b>    |

3. If we can't found the parameter in 3CX template, then You can add this new parameter in the new parameter area. Please refer to the following picture:

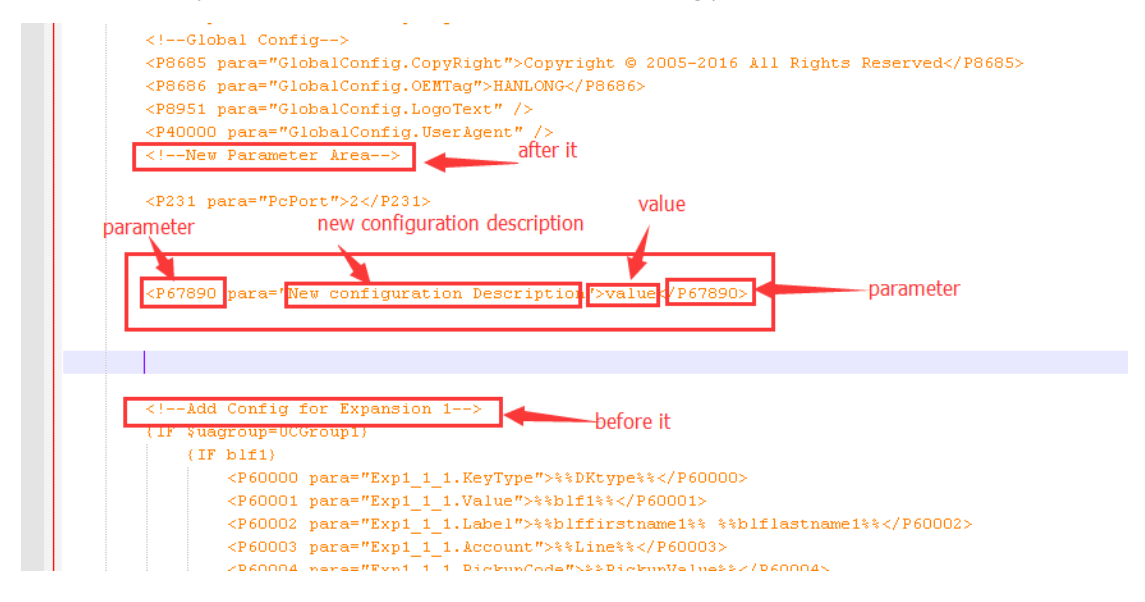